In the state of the state of th

# **FAFSA Simplification Changes**

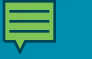

# Today's Agenda

**FAFSA Terminology** 

**FAFSA Notable Changes** 

Formula: EFC to SAI

**Preparing to Apply** 

**2024-25 FAFSA Application** 

**Online Resources** 

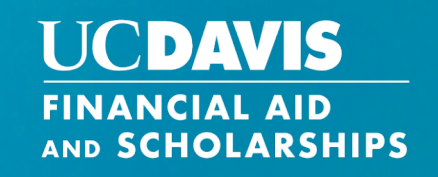

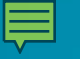

# What is FAFSA Simplification?

FAFSA simplification was passed by Congress to make changes to the FAFSA application, including the first major redesign of the FAFSA process.

The goal is to make applying for federal student aid easier for students.

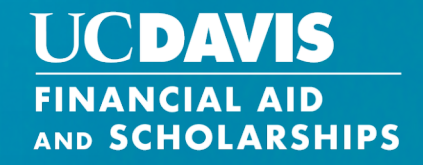

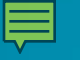

When will the **FAFSA** Application open and close?

The new application opened on December 31, 2023.

The priority deadline for full financial aid consideration is April 2, 2024.

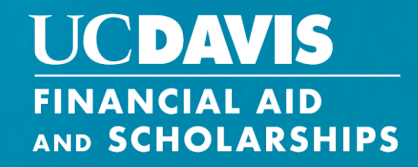

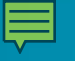

# What are the benefits?

A more streamlined application process.

Reduced barriers for certain student populations (e.g., homeless and unaccompanied youth, incarcerated students, English language learners, and students from low-income backgrounds).

A better user experience for the FAFSA form.

Expands eligibility for federal financial aid.

# UCDAVIS FINANCIAL AID AND SCHOLARSHIPS Change #1:

#### Student, Parent(s), Guardian(s), and Spouse will now be referred to as contributors

 All contributors must make an FSA ID and consent to the FAFSA receiving their information from the IRS

Change #2:

#### "Household Size" will now be changed to <u>"Family Size"</u>

• FAFSA Contributors (student and/or parent) are given the opportunity to manually update family size if it has changed since filing the tax return

## **Prominent Changes**

## Change #3:

#### Expected Family Contribution (EFC) will now be changed to Student Aid Index (SAI)

• SAI will be used from now on when referring to the amount that your family can help contribute towards your education

## Change #4:

#### Contributors without a social security number must make an FSA ID

 If the individual does not have an SSN or ITIN, they will be directed through the knowledge-based identity authentication process. This will allow anyone, including undocumented individuals, to create an FSA ID.

## **Prominent Changes**

## Change #5:

Rather than importing their tax information using the IRS Data Retrieval Tool, your Federal tax information (FTI) will be transferred directly from the IRS to your FAFSA via <u>FUTURE Act Direct</u> <u>Data Exchange (DDX)</u>

• This will make it easier for families to input their tax information into the FAFSA and simplifies the applicant's experience.

## Change #6:

#### All contributors must consent

• Applicants will consent to providing their Federal Tax Information (FTI) via a direct data share with the IRS.

## **Prominent Changes**

## Change **#7**:

#### Dependency Status will now be changed to <u>Student Personal Circumstances</u>

• Your answers to questions on the FAFSA form determine whether you are considered a dependent or independent student.

## Change #8:

#### Student Aid Report (SAR) will be changed to FAFSA Submission Summary

• This is the summary that is sent to you after you have submitted your FAFSA, which includes all of the information answered and the SAI that was calculated.

## **Prominent Changes**

## Change #9:

# <u>Number in college</u> question will still be reported on the FAFSA but will no longer be used in your SAI calculation.

• You can still submit an appeal if there are special circumstances affecting the SAI amount calculated.

## Change #10:

#### SAI can now be <u>-1500.</u>

• Before the lowest EFC was 0, but now it can go as low as -1500. This will increase Pell eligibility for students.

## Formula: EFC to SAI

#### **Q: How is my SAI calculated?**

**A:** Most of the questions on your application will be used to calculate your SAI which is a measurement of your family's financial strength. It will be used to determine your eligibility.

#### Q: How do I find out my SAI and how will it be used?

**A:** It will be listed on your FAFSA Submission Summary. It will be used to help prepare your financial aid offer, and to help you meet your financial need.

COA – SAI – Other Financial Assistance = Financial Need

## **Question Changes**

#### **Q: Will the questions be the same?**

A: Several questions have been removed or changed including:

- Number in College (Changed)
- Housing question (Removed)
- Selective Service question (Removed)
- Drug conviction question (Removed)
- Room and Board (Changed)
- Pell Grant Calculation (Changed)

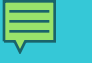

## **Pell Eligibility**

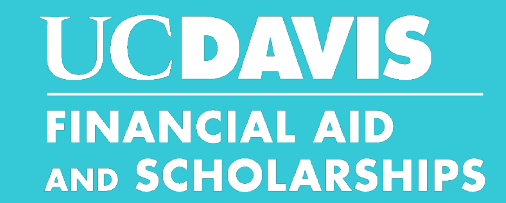

The new need-analysis formula allows for a negative SAI calculation and implements separate eligibility criteria for Federal Pell Grants.

- Pell grants will be offered based on the data received directly from the Internal Revenue Service (IRS) to calculate Federal Pell Grant eligibility, as well as the SAI calculated
- Amounts offered may differ from Pell Grant amounts offered from prior years due to these changes.
- Federal Pell Grant access will be expanded and linked to family size and federal poverty levels, which will allow more students and families from low-income backgrounds to qualify.
- Federal Pell Grant access will be restored to incarcerated students under specific rules and programs.

#### 

## **Terminology Changes to Remember**

## UCDAVIS FINANCIAL AID AND SCHOLARSHIPS

| Old                                | New                            |  |
|------------------------------------|--------------------------------|--|
| EFC (Expected Family Contribution) | SAI (Student Aid Index)        |  |
| Household Size                     | Family Size                    |  |
| Parent(s)                          | Contributor(s)                 |  |
| Student Aid Report                 | FAFSA Submission Summary       |  |
| Dependency Status                  | Student Personal Circumstances |  |
| IRS Data Retrieval Tool            | Direct Data Exchange (DDX)     |  |

## **Preparing to Apply: Federal Student Aid ID**

- For the 2024-25 application, ALL contributors are REQUIRED to have a Federal Student Aid ID (FSA ID):
  - To access the FAFSA
  - To retrieve tax information using the IRS Direct Data Exchange (DDX), if applicable
  - To sign the FAFSA electronically
- Create your FSA ID now prior to completing the FAFSA.
  - There will be a 5 day confirmation period before you can use it
  - The FSA ID can be retrieved it if you have forgotten it
- For more details:

Scan Me

- Scan the QR code to create your FSA ID
- We also have a presentation (in both English and Spanish) that goes over the
   FSA ID requirements and creation on our FAFSA Simplification webpage

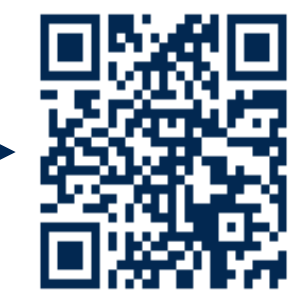

UCDAVIS

AND SCHOLARSHIPS

FINANCIAL AID

## **Preparing to Apply: Documents**

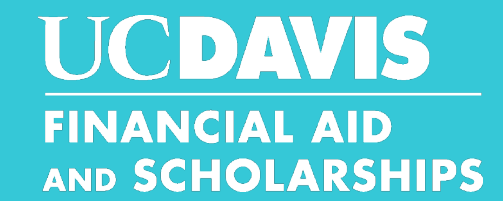

- Student FSA ID (username and password)
- □ All contributor's FSA ID's

- Contributor's federal income tax return from tax year 2022 (if any contributors got an extension, complete soon to help with the process)
- □ Photo or copy of social security card and/or green card (if applicable)
- Student's 2022 federal income tax return, or evidence of income earned (W-2 form or pay records)
- □ Records of child support received and federal benefits (SNAP, WIC, TANF, etc) received
- Current balances of cash, savings, and checking accounts.
- □ Net worth of investments, rental properties, businesses, and farms.
- **UC** Davis school code: 001313

## **Preparing to Apply: Websites**

File the annual **FAFSA** or **California Dream Act** application (CADAA) between December 31, 2023 – April 2, 2024 for priority aid consideration.

## **FAFSA Application:**

studentaid.gov

## **CADAA** Application:

• dream.csac.ca.gov

## WebGrants 4 Students:

• mygrantinfo.csac.ca.gov

- On WebGrants 4 Students:
  - View Cal Grant, Middle Class Scholarship or Chafee Grant status
  - Ensure that a certified Grade Point Average (GPA) was submitted to the California Student Aid Commission

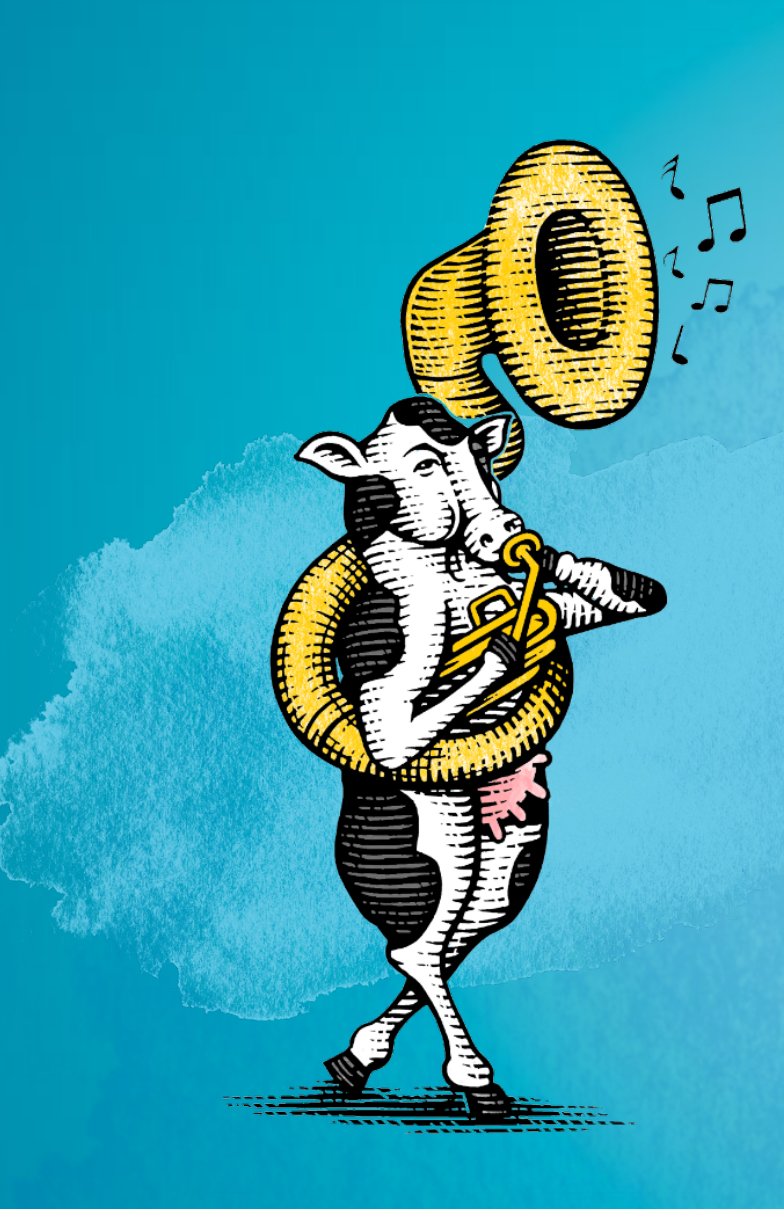

# How to Get Started

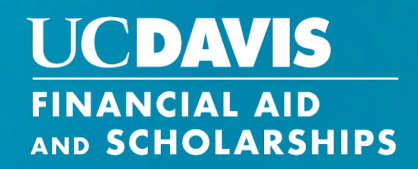

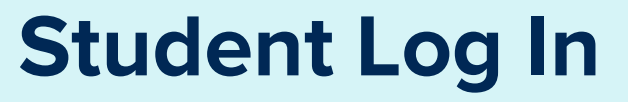

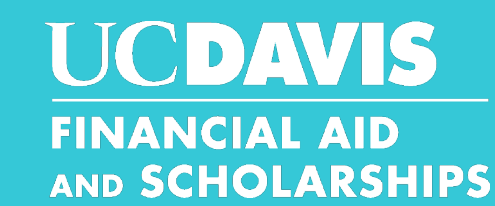

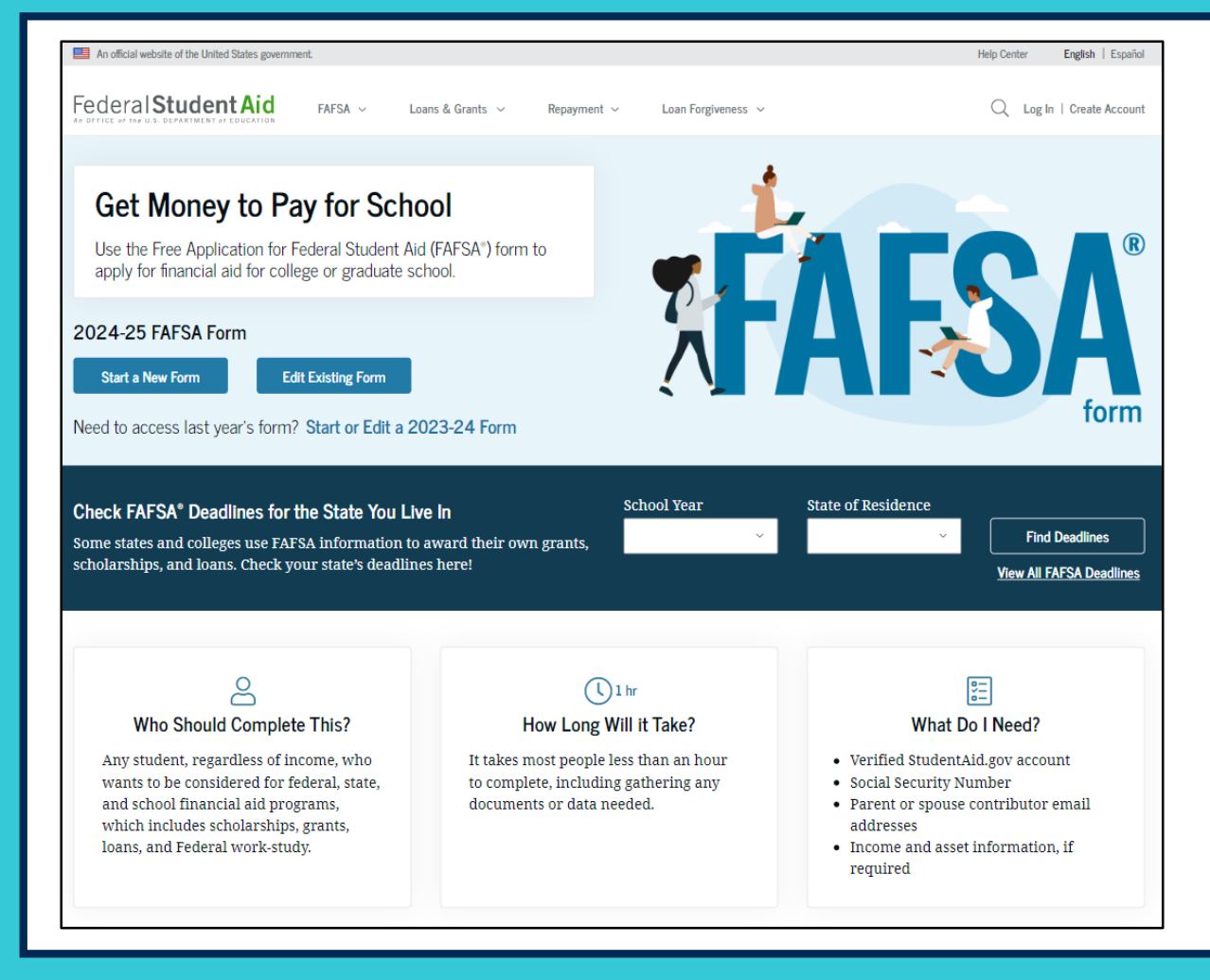

- The student will log in to Start a New Form.
- All users will need to have a FSA ID.

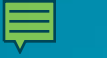

## FAFSA Application: Dependent Student Section

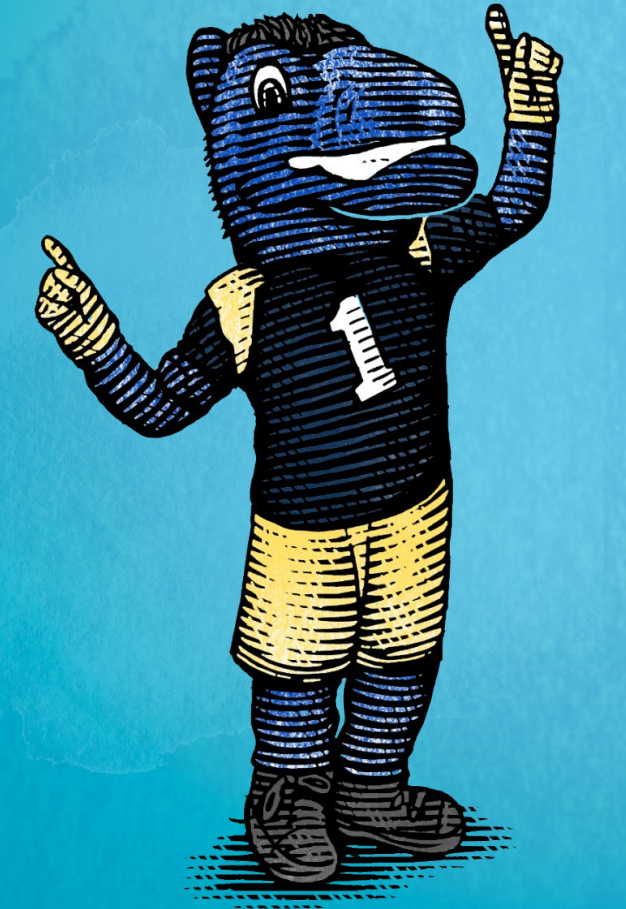

**Student Onboarding Page** 

**Student Personal Circumstances** 

**Student Demographics** 

**Student Financials** 

**Student Select Colleges** 

**Student Review Page** 

Signature & Student Section Complete Page

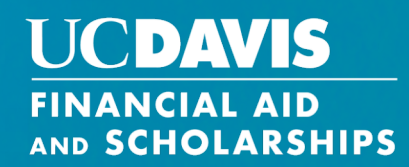

## **Student Section Complete Page**

## UCDAVIS FINANCIAL AID AND SCHOLARSHIPS

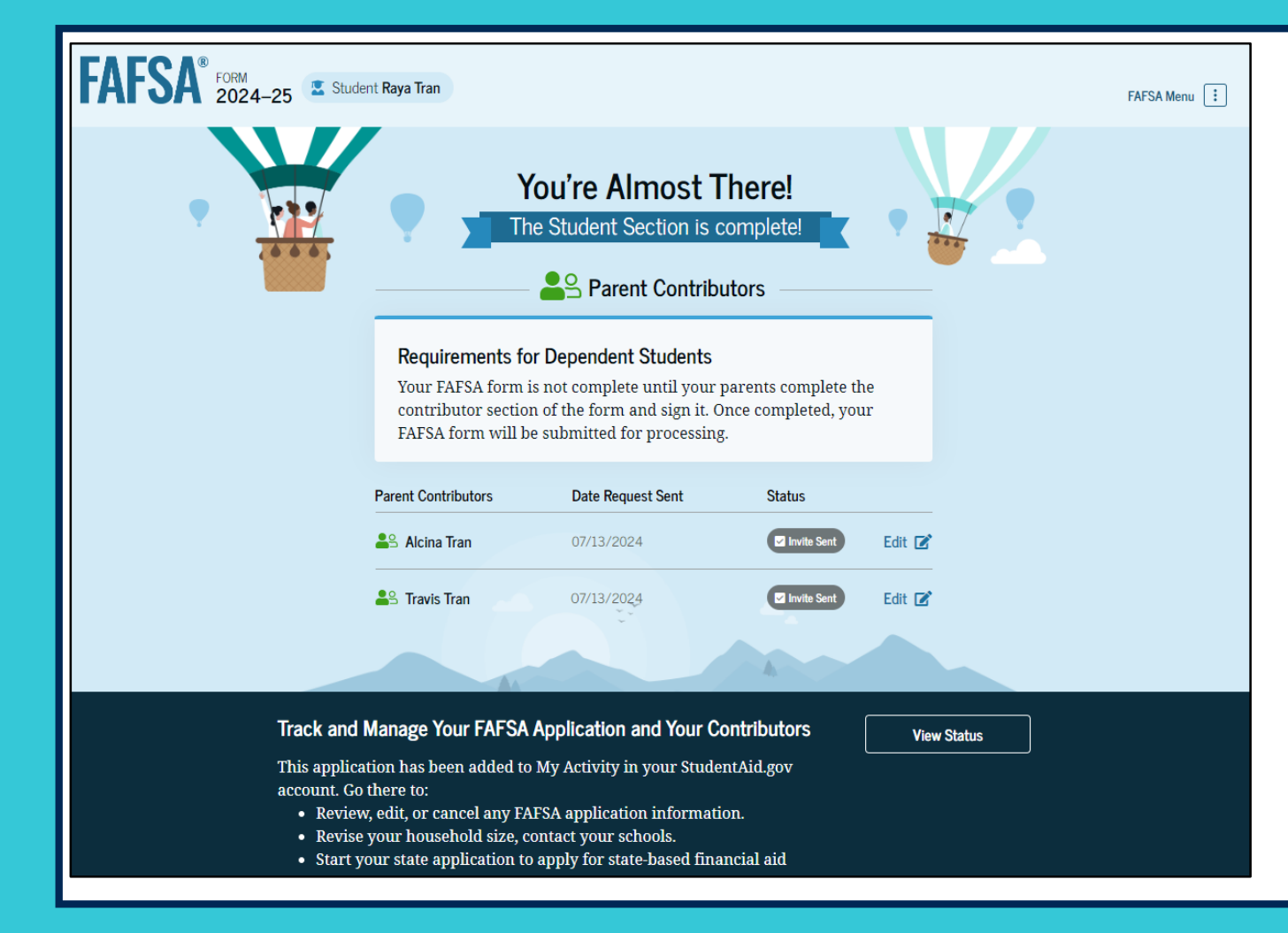

- Once your section is complete, you will see the Student Section Complete Page.
- Any contributors will next need to log in and complete their portion of the application.

## **Dependent Student: Parent Log In**

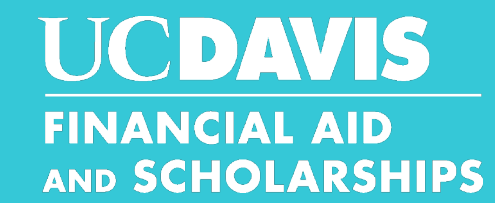

| A <sup>®</sup> Form ∨ Loans and Grants ∨ Loan Repayment ∨ Loan Forgiveness ∨ Log In   Create Account C |
|----------------------------------------------------------------------------------------------------|
| Log In 🖘                                                                                               |
| Email, Phone, or FSA ID Username<br>test595011623                                                      |
| Password                                                                                               |
| Show Password                                                                                          |
| Log In                                                                                                 |
| Forgot My Username Forgot My Password                                                                  |
| Create an Account                                                                                      |
| Help Me Log In to My Account                                                                           |
|                                                                                                    |
|                                                                                                    |

- The dependent student's contributors will receive an email to log in to complete their section.
- All users will need to have a FSA ID.

## **Dependent Student: Parent Log In**

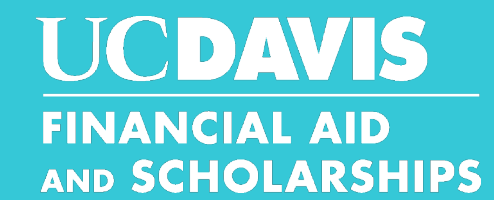

| An official website of the United States government.                        | Help Center English   Español |                                                                                             |
|-----------------------------------------------------------------------------|-------------------------------|---------------------------------------------------------------------------------------------|
| <page-header></page-header>                                                 | Q ● Alcina ∨                  | <ul> <li>You will see your My Activity<br/>page once you successfully lo<br/>in.</li> </ul> |
| Borrower Defense Case #07688447  Action Required Last Updated: 06/27/2022   |                               |                                                                                             |
| PSLF Application  Action Required Last Updated: 06/22/2022  The Peace Corps |                               |                                                                                             |

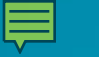

# FAFSA Application: Parent Contributor Section

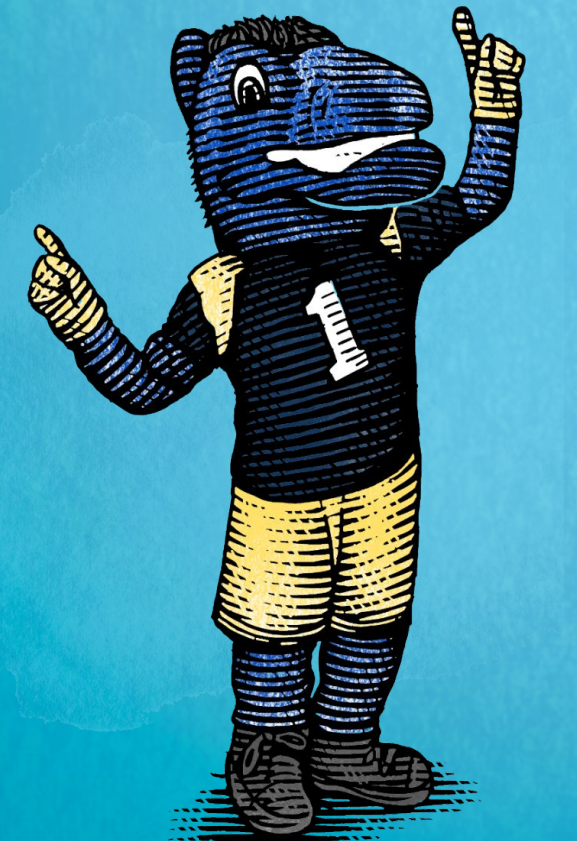

**Parent Onboarding Page** 

**Parent Identity Section** 

**Parent Demographics** 

**Parent Financials** 

**Parent Review Page** 

## **Parent Signature**

Student FAFSA Confirmation Page

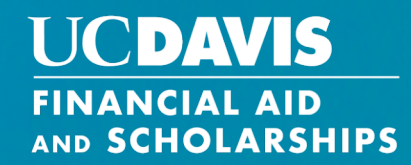

# **FAFSA Checklist**

We are offering a FAFSA checklist (both in English and Spanish) to ensure you have all the necessary documents and information for your FAFSA application. You can also access all of our webinar presentations.

You can find them here:

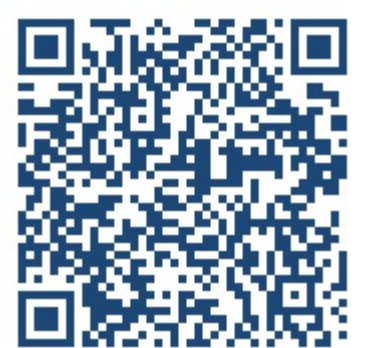

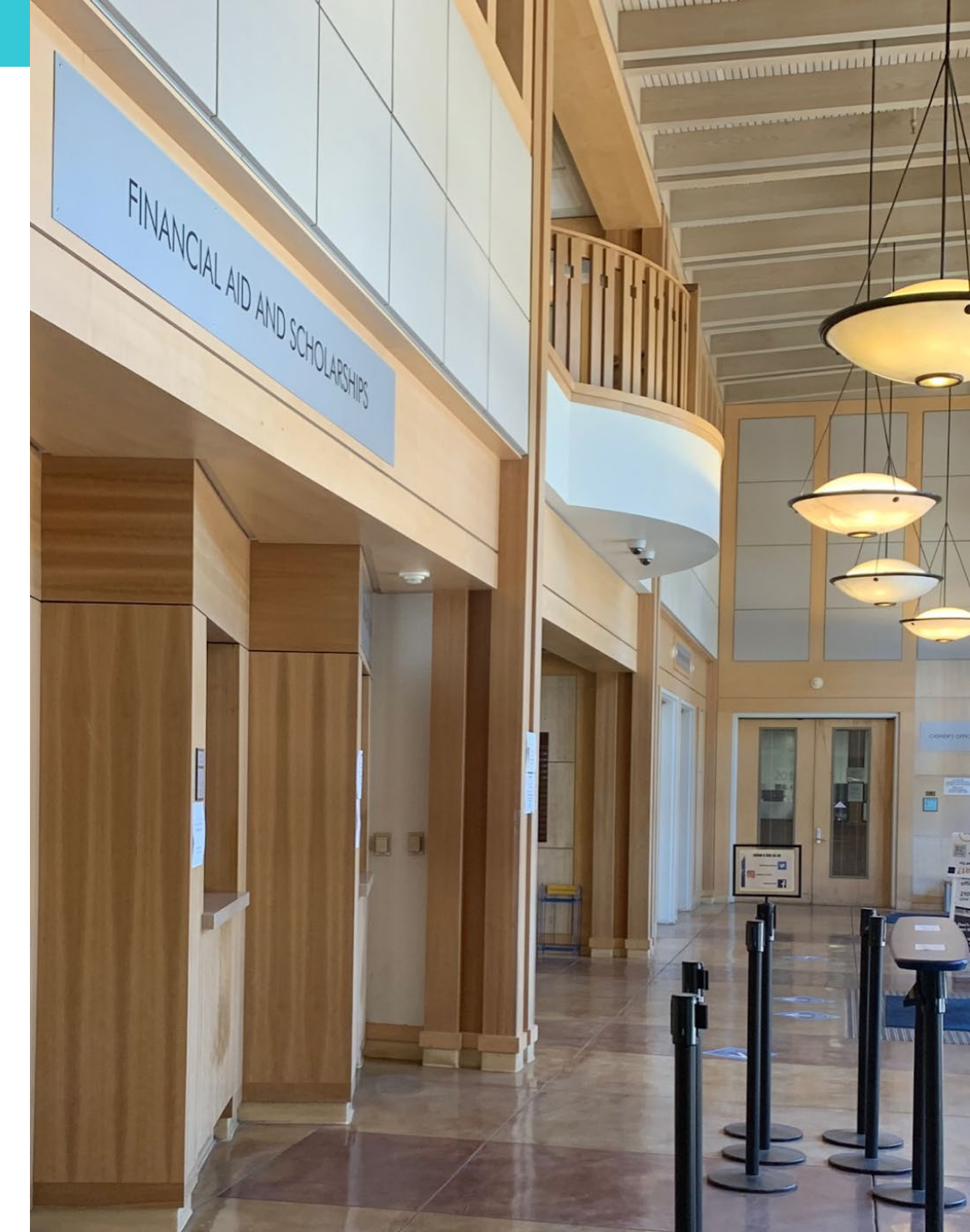

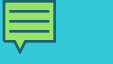

# We are here to help!

Find answers to your questions here and apply by April 2, 2024

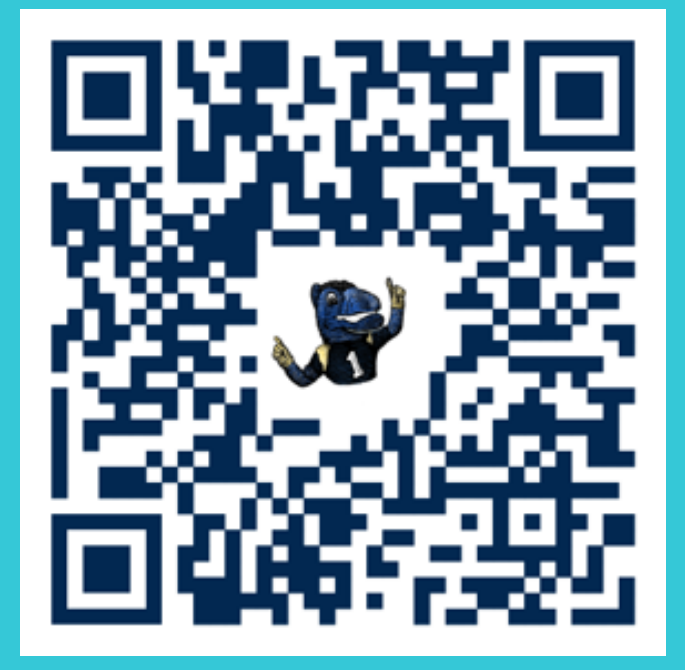

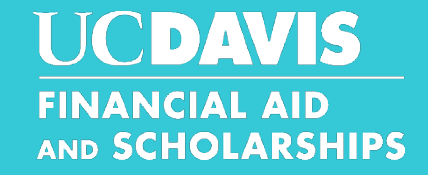

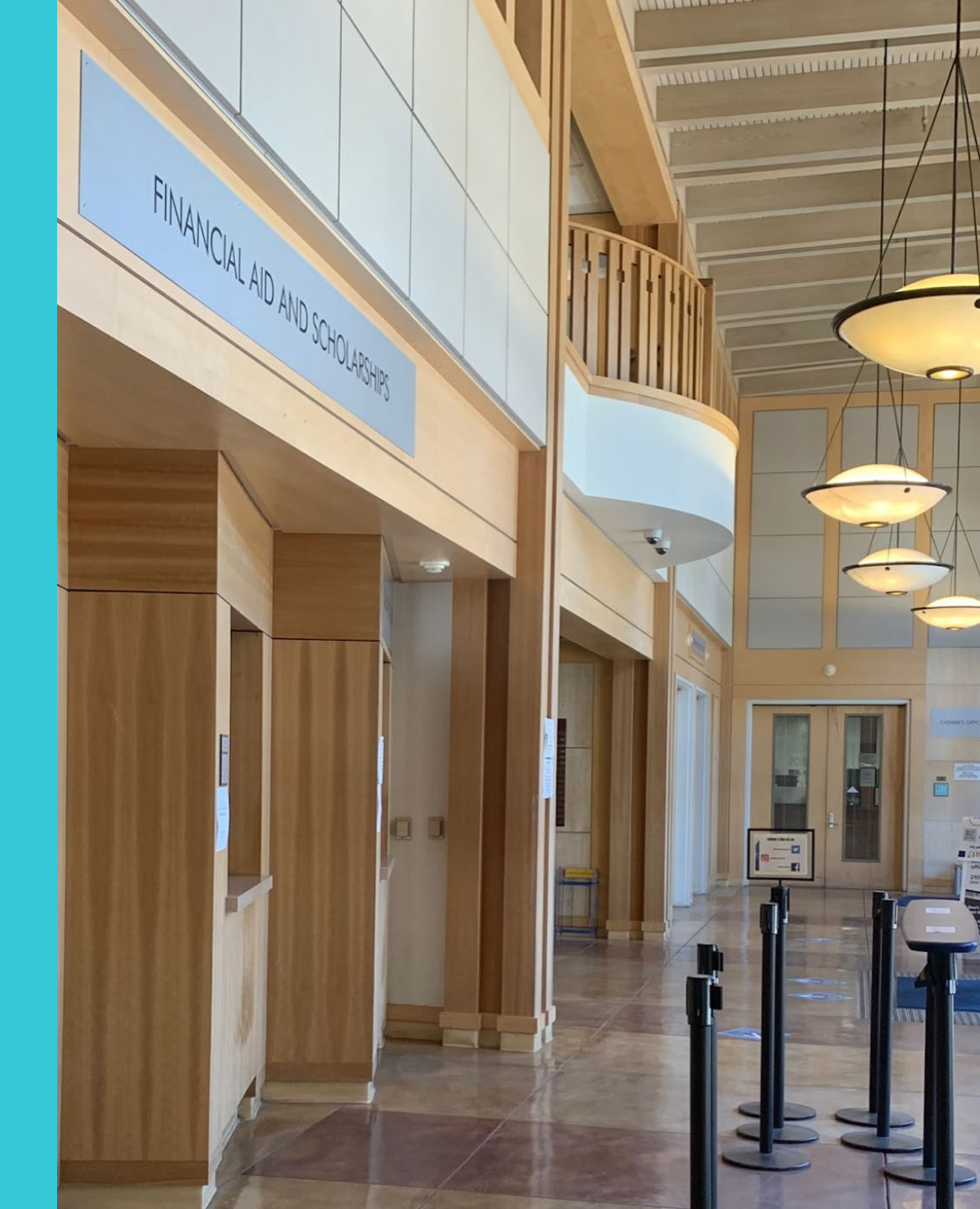